# imall

Chipsmall Limited consists of a professional team with an average of over 10 year of expertise in the distribution of electronic components. Based in Hongkong, we have already established firm and mutual-benefit business relationships with customers from, Europe, America and south Asia, supplying obsolete and hard-to-find components to meet their specific needs.

With the principle of "Quality Parts, Customers Priority, Honest Operation, and Considerate Service", our business mainly focus on the distribution of electronic components. Line cards we deal with include Microchip, ALPS, ROHM, Xilinx, Pulse, ON, Everlight and Freescale. Main products comprise IC, Modules, Potentiometer, IC Socket, Relay, Connector. Our parts cover such applications as commercial, industrial, and automotives areas.

We are looking forward to setting up business relationship with you and hope to provide you with the best service and solution. Let us make a better world for our industry!

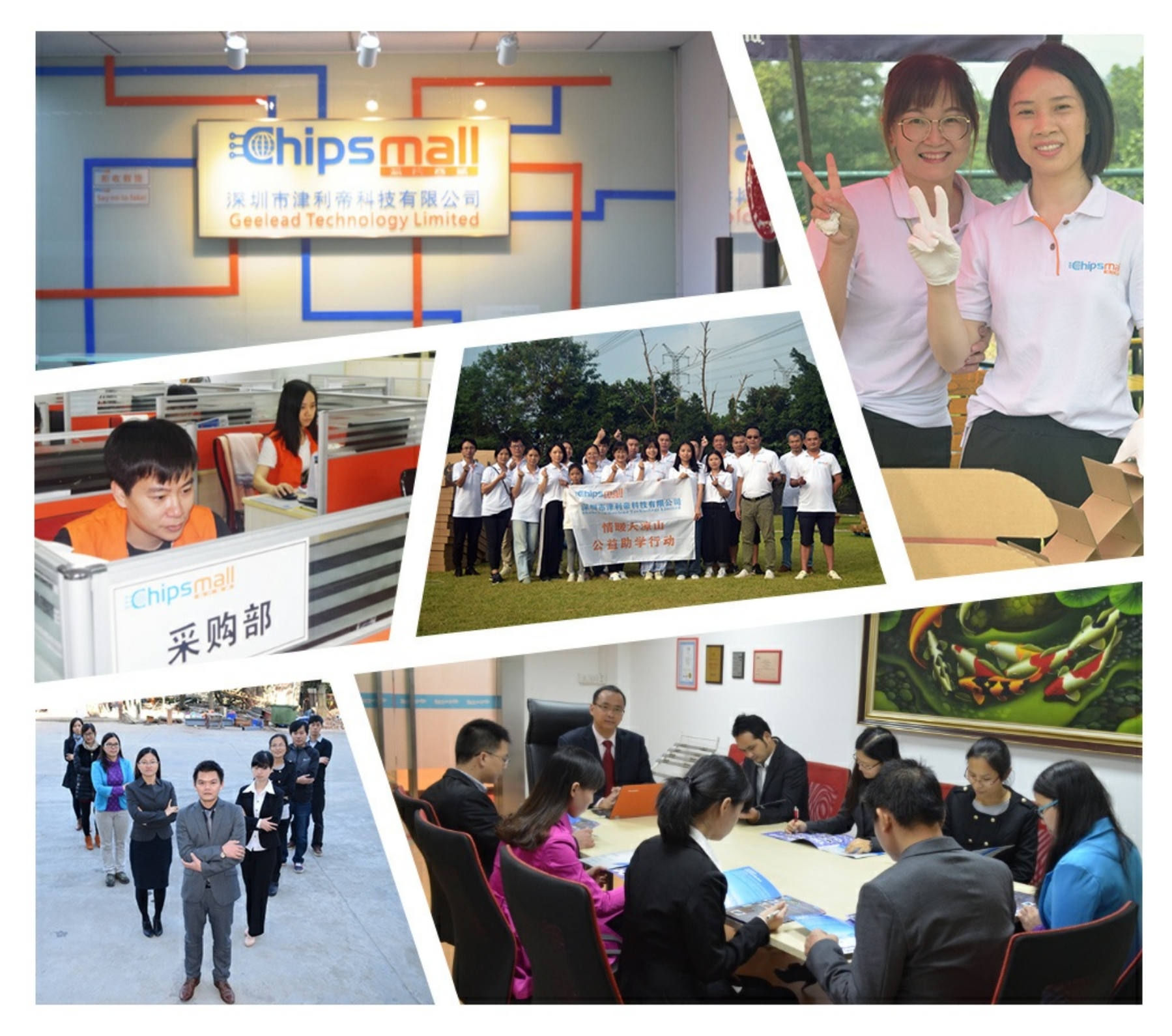

# Contact us

Tel: +86-755-8981 8866 Fax: +86-755-8427 6832 Email & Skype: info@chipsmall.com Web: www.chipsmall.com Address: A1208, Overseas Decoration Building, #122 Zhenhua RD., Futian, Shenzhen, China

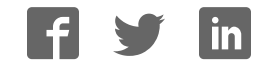

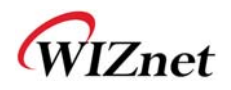

# WizFi630 User Manual

(Version 1.1)

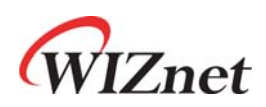

© 2012 WIZnet Co., Ltd. All Rights Reserved. For more information, please visit our website at <u>http://www.wiznet.co.kr</u>

© Copyright 2012 WIZnet Co., Ltd. All rights reserved.

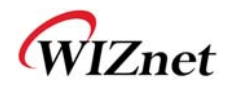

# **Certification Information**

CE for Class B ITE

#### INFORMATION TO THE USER

Hereby, WIZnet. Declares that this WizFi630 is in compliance with the essential requirements and other relevant provisions of directive 1999/5/EC and other relevant provisions of directive 1999/5/EC.

**WARNING:** This is a class B product. In a domestic environment this product may cause radio interference in which case the user may be required to take adequate measures

#### FCC for Class B ITE

#### **INFORMATION TO THE USER**

This equipment has been tested and found to comply with the limits for a Class B digital device, pursuant to part 15 of the FCC Rules. These limits are designed to provide reasonable protection against harmful interference in a residential installation. This equipment generates, uses and can radiate radio frequency energy and, if not installed and used in accordance with the instructions, may cause harmful interference to radio communications. However, there is no Guarantee that interference will not occur in a particular installation. If this equipment does cause harmful interference to radio or television reception, which can be determined by turning the equipment off and on, the user is encouraged to try to correct the interference by one more of the following measures:

- Reorient or relocate the receiving antenna.
- Increase the separation between the equipment and receiver.
- Connect the equipment into an outlet on a circuit different from that to which the receiver is connected.
- Consult the dealer or an experienced radio/TV technician for help.

**WARNING:** This equipment may generate or use radio frequency energy. Changes or modifications to this equipment may cause harmful interference unless the modifications are expressly approved in the instruction manual. The user could lose the authority to operate this equipment if an unauthorized change or modification is made

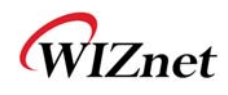

# **Document Revision History**

| Date       | Revision | Changes                                                                                                    |
|------------|----------|----------------------------------------------------------------------------------------------------|
| 2012-07-02 | 1.0      | Release                                                                                                    |
| 2012-07-17 | 1.1      | <ul> <li>Change WizFi630's picture at P10</li> <li>Modify error sentence</li> <li>P6, P18,P19 : WIZ630wi → WizFi630</li> <li>P24 : DNS server → DNS server address</li> <li>P38 : WDS → WPS</li> </ul> |
|            |          |                                                                                                    |
|            |          |                                                                                                    |

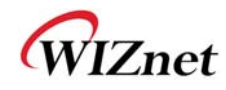

# <Contents>

| 1. | Intro  | oduction                                          | 6  |
|----|--------|---------------------------------------------------|----|
|    | 1.1.   | Features                                          | 7  |
|    | 1.2.   | Wireless Specifications                           | 8  |
|    | 1.3.   | Hardware Specifications                           | 9  |
|    | 1.4.   | Software Specifications                           | 10 |
|    | 1.5.   | EVB Construction                                  | 10 |
|    | 1.5.1. | Contents                                          | 10 |
| _  | 1.6.   | Block Diagram                                     | 12 |
| 2. | Ope    | ration Mode and Description of Menu               | 13 |
|    | 2.1.   | Operation Mode                                    | 13 |
|    | 2.1.1. | Access Point                                      | 13 |
|    | 2.1.2. | Gateway                                           | 14 |
|    | 2.1.3. | Client (Station)                                  | 14 |
|    | 2.1.4. | AP-Client Mode                                    | 15 |
|    | 2.1.5. | Ad-hoc Mode                                       | 15 |
|    | 2.2.   | Menu List by Operation Mode                       | 16 |
|    | 2.2.1. | Access Point (Bridge) Mode                        | 16 |
|    | 2.2.2. | Gateway (Router) Mode                             | 17 |
|    | 2.2.3. | Client (Station) Mode                             | 18 |
|    | 2.2.4. | AP-Client Mode                                    | 19 |
|    | 2.2.5. | Ad-hoc Mode                                       | 21 |
|    | 2.3.   | Internet Setting                                  | 23 |
|    | 2.3.1. | Internet connection setting                       | 23 |
|    | 2.3.2. | Local network setting                             | 25 |
|    | 2.3.3. | DHCP Client Information                           | 26 |
|    | 2.3.4. | VPN setting                                       | 26 |
|    | 2.3.5. | Static Routing Setting                            | 27 |
|    | 2.3.6. | QoS(802.1p) Setting                               | 28 |
|    | 2.3.7. | VLAN(802.1p)                                      | 29 |
|    | 2.4.   | Wireless setting                                  |    |
|    | 2.4.1. | Basic settings                                    |    |
|    | 2.4.2. | Advanced Wireless Settings                        | 32 |
|    | 2.4.3. | Wireless Security                                 | 35 |
|    | 2.4.4. | WDS(Wireless Distribution System) Setting         |    |
|    | 2.4.5. | WPS Setting                                       | 39 |
|    | 2.4.6. | Wireless network status                           | 41 |
|    | 2.4.7. | AP Wireless Statistics                            | 42 |
|    | 2.4.8. | Station QoS/DLS(Direct Link Setup) Configurations |    |
|    | 2.4.9. | Profile                                           | 45 |
|    | 2.4.10 | ). Link Status                                    | 46 |
|    | 2.4.11 | Site Survey                                       | 47 |
|    | 2.4.12 | 2. WI-FI Multi-Bridge settings                    | 48 |
|    | 2.5.   | Serial to LAN(Wired and Wireless)                 |    |
|    | 2.5.1. | Main Connection settings                          | 50 |

© Copyright 2012 WIZnet Co., Ltd. All rights reserved.

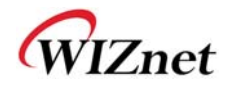

|    | 2.5.2  | Aux Connection Settings                                    | 50 |
|----|--------|------------------------------------------------------------|----|
|    | 253    | Packing Condition (Incoming serial data packing condition) | 51 |
|    | 2.5.4  | Ethernet Data Tagging Option                               | 51 |
|    | 2.6.   | Firewall settings                                          |    |
|    | 2.6.1. | DMZ                                                        |    |
|    | 2.6.2. | Port forwarding                                            |    |
|    | 2.6.3. | Packet filtering                                           |    |
|    | 2.6.4. | Contents filtering                                         |    |
|    | 2.6.5. | System Security                                            |    |
|    | 2.7.   | Managements                                                | 57 |
|    | 2.7.1. | System Management                                          | 57 |
|    | 2.7.2. | Firmware                                                   | 58 |
|    | 2.7.3. | Config Settings                                            |    |
|    | 2.7.4. | Port Setting                                               | 60 |
|    | 2.7.5. | Packet Statistics                                          | 61 |
|    | 2.7.6. | System Status                                              | 62 |
|    | 2.7.7. | System Log                                                 | 63 |
| 3. | Hard   | lware Information                                          | 64 |
|    | 3.1.   | WizFi630 Pin Map                                           | 64 |
|    | 3.2.   | Dimensions                                                 |    |
| 4. | Impo   | ortant Notice                                              | 67 |

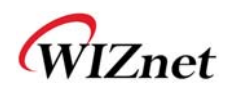

## 1. Introduction

WizFi630 is a gateway module that transforms the RS-232 protocol and TCP/IP protocol into IEEE802.11 b/g/n wireless LAN protocol. WizFi630 enables a device with RS-232 serial interface to connect to LAN or WLAN for remotely control, measuring, and administration. WizFi630 can also work as an IP router because of its internally embedded switch.

WizFi630 uses interfaces like Serial(UART), LAN, Wi-Fi(WLAN) to perform functions such as Serial(UART)-To-Wi-Fi, Serial-To-Ethernet, Ethernet-To-Wi-Fi. Users can connect to WizFi630's internal web server or use serial commands for simple Wi-Fi settings; not only serial devices but 8/16/32 bit micro controllers can also use UART for simple Wi-Fi settings.

WizFi630 can significantly reduce the processes for wireless module design, testing, and certification. Therefore, WizFi630 can be the best solution for users who lack wireless network experience.

WizFi630 follows the 802.11b/g/n standard and support up to 150Mbps speed in wireless interface.

WizFi630 provides a test board, pc software, and documents so that anyone can develop a wireless solution.

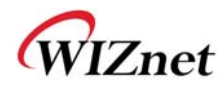

#### 1.1. Features

- Complies with IEEE802.11b/g/n.
- Gateway/AP(Bridge)/AP-Client/Client(Station)/Ad-hoc Mode , WDS/Repeater supports
- ♦ 1T1R RF Interface
- ◆ Physical link rate up to 150Mpbs
- Built-in 3 Ethernet Ports
- ♦ 2 Serial Ports supports
- ◆ Working as Wi-Fi Router
- ♦ WEP 64/128bit, WPA/WPA2-PSK TKIP, AES
- ◆ 802.1x (Only in AP mode)
- ◆ 802.11e and WMM (Wi-Fi Multimedia)
- Router and Firewall function supports

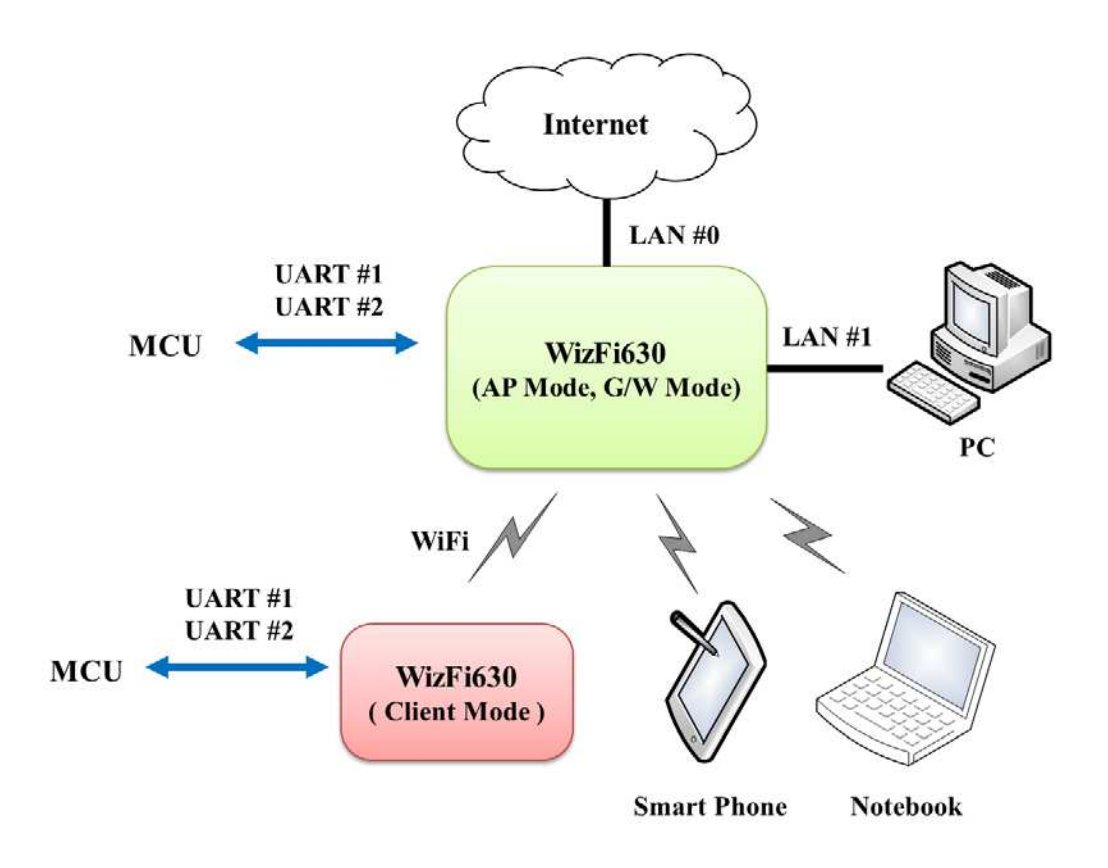

Figure 1. Example of WizFi630's Application

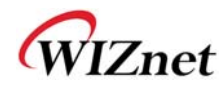

# 1.2. Wireless Specifications

| Туре                                | Description                                                                                                    |
|-------------------------------------|----------------------------------------------------------------------------------------------------|
| Wireless Standard                   | IEEE802.11b/g/n                                                                                                    |
| Frequency Range                     | USA: 2.400 ~ 2.483GHz<br>Europe: 2.400 ~ 2.483GHz<br>Japan: 2.400 ~ 2.497GHz<br>China: 2.400 ~ 2.483GHz                                                                |
| Operating Channels                  | USA/Canada: 11(1 ~ 11)<br>Major Europe Countries: 13(1 ~ 13)<br>France: 4(10 ~ 13)<br>Japan: 14 for 802.11b(1 ~ 14), 13 for 802.11g(1 ~ 13)<br>Korea/China: 13(1 ~ 13) |
| Output Power<br>(Tolerance(+/-1dBm) | 802.11b: 17dBm@11Mbps<br>802.11g: 14dBm@54Mbps<br>802.11n: 14dBm@150Mbps/72Mbps                                                                                        |
| Receive Sensitivity                 | 802.11b: -89dBm@11Mbps<br>802.11g: -74dBm@54Mbps<br>802.11n(40MHz): -66dBm@150Mbps<br>802.11n(20MHz): -70dBm@72Mbps                                                    |
| Data Rates                          | 802.11b: 1,2,5.5,11Mbps<br>802.11g: 6,9,12,18,24,36,48,54Mbps<br>802.11n(20MHz): 7,14.5,21.5,28.5,43.5,57.5,65,72Mbps<br>802.11n(40MHz): 29.5,86.5,115,130,144,150Mbps |
| Modulation Type                     | 11g: OFDM(64QAM, 16QAM, QPSK, BPSK)<br>11b: DSS(CCK, DQPSK, DBPSK)                                                                                                    |
| Antenna                             | u.FL (EVB : 1T1R 2dBi)                                                                                                    |

Table 1. Wi-Fi Specifications

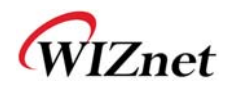

# 1.3. Hardware Specifications

| Туре              | Description                                                                                  |  |
|-------------------|----------------------------------------------------------------------------------------------|--|
| Interface         | Serial port : 2 EA<br>LAN port : 3EA<br>USB port : 1 USB Host Port ( Reserved )              |  |
|                   | U.FL(wireless)                                                                               |  |
| Temperature       | Operation: -10°C~70°C                                                                        |  |
| Humidity          | Operation: 10% to 90%, Non-Condensing<br>Storage: 5% to 90%, Non-Condensing                  |  |
|                   | Baud Rate : 1200 ~ 921,600bps                                                                |  |
|                   | Stop bits: 1, 2                                                                              |  |
| Serial            | Parity: None, Odd, Even                                                                      |  |
|                   | Flow Control:<br>UART1: XON/XOFF(software), CTS/RTS(hardware), none<br>UART2: XON/XOFF, none |  |
| Input Power       | DC 3.3V / 1A                                                                                 |  |
| Power Consumption | Max : 3.3V / 600mA                                                                           |  |
| Dimension         | 33mm X 43mm X 4.5mm                                                                          |  |
| Weight            | 6g                                                                                           |  |

Table 2. WizFi630 Module Specifications

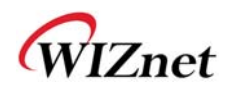

## 1.4. Software Specifications

| Туре            | Description                                                          |  |
|-----------------|----------------------------------------------------------------------|--|
| Operation Mode  | Access Point(Bridge), Client(Station), Gateway, AP-Client, ad-hoc    |  |
| Protocol        | TCP, UDP, ARP, ICMP, DHCP, PPPoE, HTTP                               |  |
| Security        | WEP 64/128bit<br>WPA/WPA2-PSK AES/TKIP<br>802.1x ( Only in AP Mode ) |  |
| Configuration   | Web Configuration, Serial Command, Configuration Tool                |  |
| Notification    | Event Logging                                                        |  |
| Serial To Wi-Fi | 2 Serial Port supports                                               |  |

Table 3. SW Specifications

#### 1.5. EVB Construction

#### 1.5.1. Contents

| Section          | Qnt. | Contents     |
|------------------|------|--------------|
|                  |      | WizFi630     |
| WizFi630         | lea  |              |
|                  |      | WizFi630-EVB |
| WizFi630-<br>EVB | lea  |              |

© Copyright 2012 WIZnet Co., Ltd. All rights reserved.

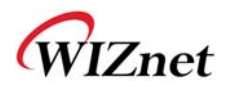

|              |      | 2dBi WI-FI Antenna (Model : W5I-B0-08)        |
|--------------|------|-----------------------------------------------|
| Antenna      | 1 ea | MINIZAN AND AND AND AND AND AND AND AND AND A |
|              |      | Serial Cable                                  |
| Serial Cable | 1 ea |                                               |
|              |      | LAN Cable                                     |
| LAN Cable    | 1 ea |                                               |
|              |      | DC 5V/2A Adapter                              |
| Adapter      | lea  |                                               |

Table 4. WizFi630-EVB Contents

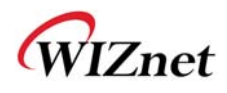

# 1.6. Block Diagram

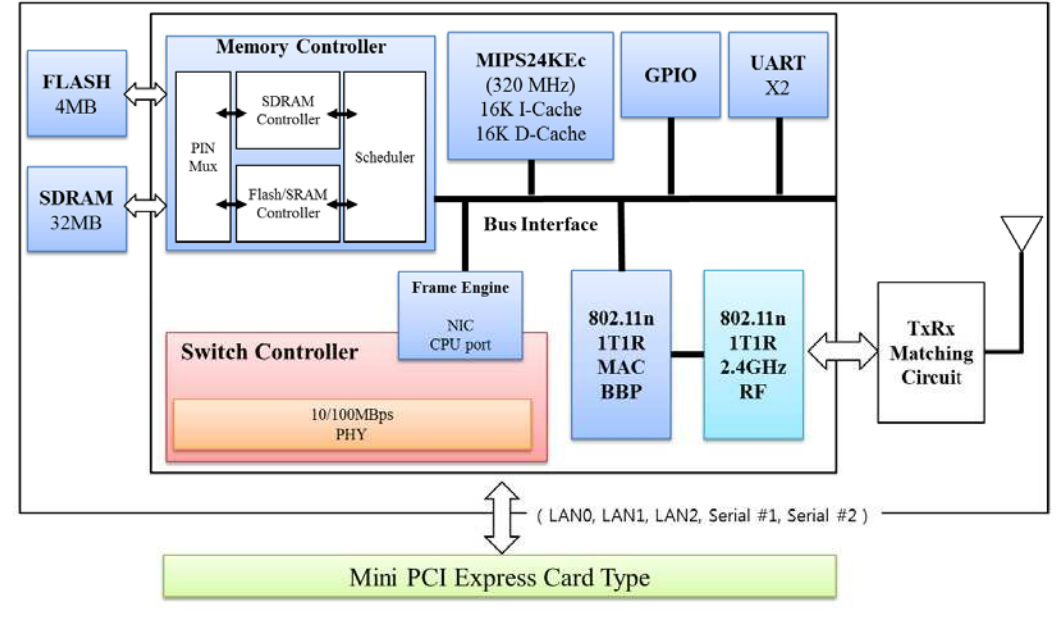

Figure 1. WizFi630 Block Diagram

© Copyright 2012 WIZnet Co., Ltd. All rights reserved.

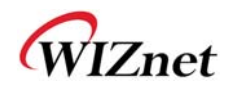

## 2. Operation Mode and Description of Menu

#### 2.1. Operation Mode

- User can select the operation mode.
- The default setting of WizFi630 is AP Mode. (DHCP Server Enabled)
- DHCP Server is usually disabled in AP mode, but for the user's convenience, DHCP Sever will be enabled.

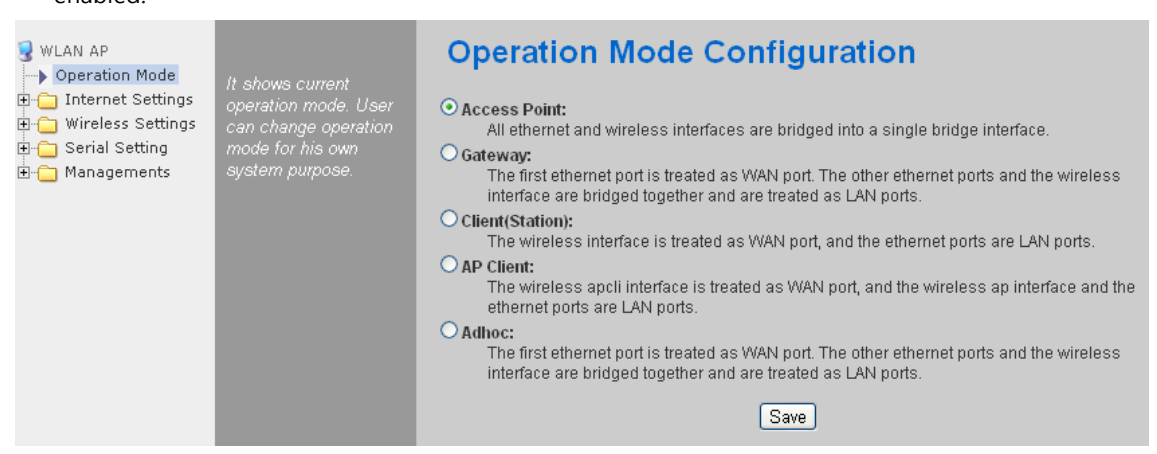

### 2.1.1. Access Point

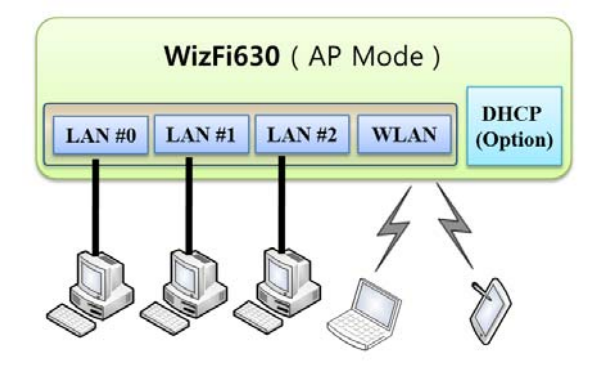

In this mode, all Ethernet ports and the wireless interface are bridged together. Wired/Wireless interface has the same IP address space with its top mesh. DHCP Server function is disabled and WizFi630 does not assign an IP. Wireless (LAN Port included) sending periodic Broadcast Packet to Station and maintains a connection with Station.

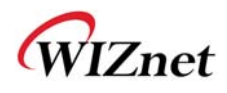

#### 2.1.2. Gateway

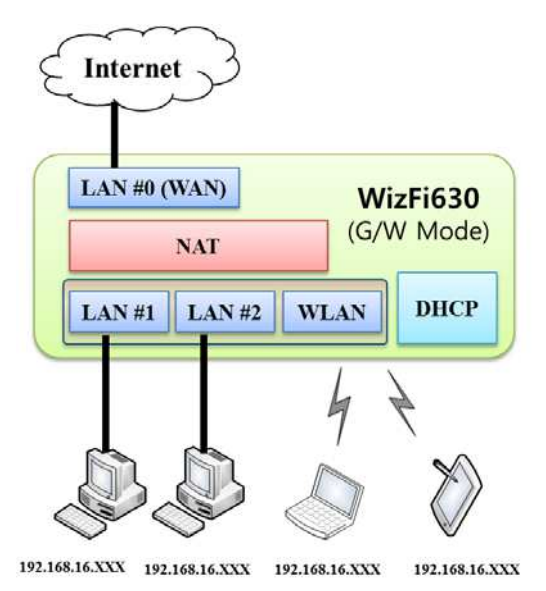

When operating in router mode, interfaces are separated into WAN I/F (Top Internet Business Network), LAN I/F (Sub Private Network: 192.168.16.xxx), and Wireless I/F (Sub Private Network: 192.168.16.xxx). Port # 0 will be assigned to the WAN Port. WizFi630 periodically sends Broadcast Packet to Sub-LAN (LAN Port included) and maintains connection with Station.

### 2.1.3. Client (Station)

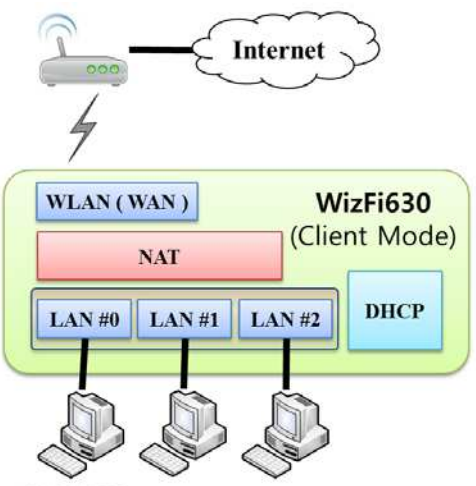

192.168.16.XXX 192.168.16.XXX 192.168.16.XXX

Wireless I/F is assigned as WAN Port and all Ethernet Ports are bound to LAN Port. Set the profile and the WizFi630 is automatically connected to the AP when re-booting in the future. Devices that are connected through the LAN port are assigned a private IP. WizFi630 periodically sends PING Packet to AP Gateway and maintains connection with AP.

WIZnet

### 2.1.4. AP-Client Mode

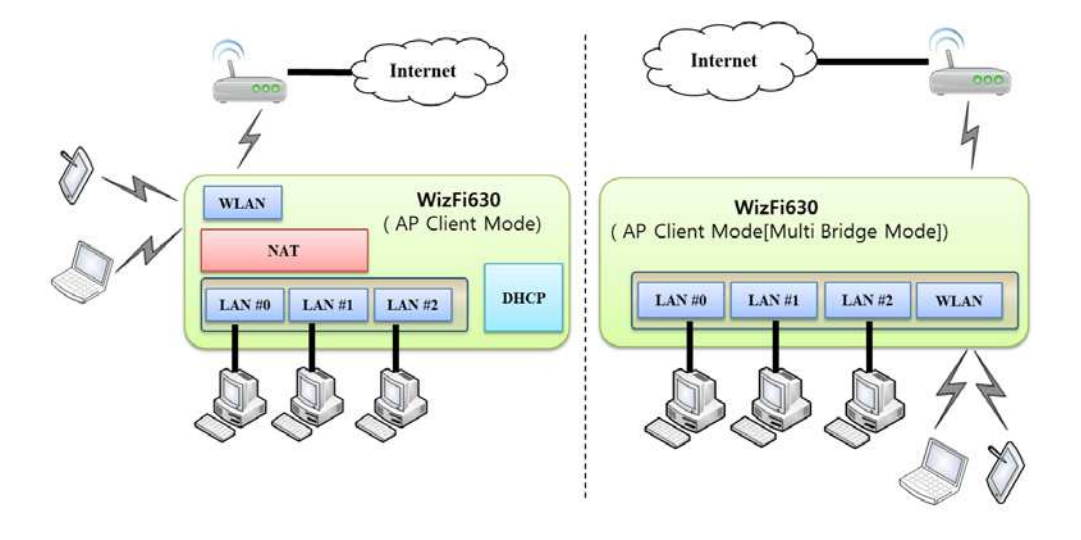

Wireless I/F is assigned as WAN Port and all Ethernet Ports are bound to LAN Port. This mode is similar to Station mode, however the difference is that the Wireless I/F will operate as client with AP simultaneously. WizFi630 periodically sends Broadcast Packet to Sub-LAN (LAN Port included) and maintains connection with Station.

#### 2.1.5. Ad-hoc Mode

This mode is similar to Gateway mode. The Wireless I/F operates as ad-hoc and connects to Station Point-to-Point. There is no communication between the LAN Port and Wireless I/F (ad-hoc). WAN  $\leftrightarrow$  ad-hoc: OK WAN  $\leftarrow$  Ad-hoc: OK ad-hoc  $\leftarrow$  ad-hoc: OK ad-hoc  $\leftarrow$  LAN: No Communication

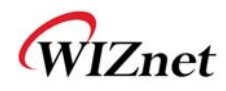

# 2.2. Menu List by Operation Mode

# 2.2.1. Access Point (Bridge) Mode

| Menu             | Detailed Menu     | Description ( Link )                   | List Number |
|------------------|-------------------|----------------------------------------|-------------|
|                  | System IP         | Internet connection setting            | 2.3.1       |
| <del>,</del> , , | LAN               | Local network setting                  | 2.3.2       |
| Internet         | DHCP Clients      | DHCP Client Information                | 2.3.3       |
| Setting          | VPN Config        | VPN setting                            | 2.3.4       |
|                  | QoS(802.1p)       | QoS(802.1p) Setting                    | 2.3.6       |
|                  | Basic             | Basic settings                         | 2.4.1       |
|                  | Advanced          | Advanced Wireless Settings ( AP Mode ) | 2.4.2.1     |
|                  | Security          | Wireless Security setting              | 2.4.3       |
| Wireless         | WDS               | WDS Setting                            | 2.4.4       |
| Setting          | WPS               | WPS Setting ( AP Mode )                | 2.4.5.1     |
|                  | Station List      | Wireless network status                | 2.4.6       |
|                  | Packet Statistics | AP Wireless Statistics ( AP Mode )     | 2.4.7.1     |
| Serial           | Serial Port #1    |                                        | 25          |
| Setting          | Serial Port #2    | Serial to LAN(Wired and Wireless)      | 2.5         |
|                  | System Mgmt       | System Management                      | 2.7.1       |
|                  | Firmware Mgmt     | Firmware                               | 2.7.2       |
|                  | Config Mgmt       | Config Settings                        | 2.7.3       |
| Managements      | Port Mgmt         | Port Setting                           | 2.7.4       |
|                  | Packet Statistics | Packet Statistics                      | 2.7.5       |
|                  | System Status     | System Status                          | 2.7.6       |
|                  | System Log        | System Log                             | 2.7.7       |

# 2.2.2. Gateway (Router) Mode

| Menu               | Detailed Menu         | Description ( Link )                   | List Number |
|--------------------|-----------------------|----------------------------------------|-------------|
|                    | WAN                   | Internet connection setting            | 2.3.1       |
|                    | LAN                   | Local network setting                  | 2.3.2       |
| To to us of        | DHCP Clients          | DHCP Client Information                | 2.3.3       |
| Internet           | VPN Config            | VPN setting                            | 2.3.4       |
| Setting            | Routing               | Static Routing Setting                 | 2.3.5       |
|                    | Qos(802.1p)           | QoS(802.1p) Setting                    | 2.3.6       |
|                    | VLAN(802.1q)          | <u>VLAN(802.1p)</u>                    | 2.3.7       |
|                    | Basic                 | Basic settings                         | 2.4.1       |
|                    | Advanced              | Advanced Wireless Settings ( AP Mode ) | 2.4.2.1     |
| <b>\\(</b> inclose | Security              | Wireless Security setting              | 2.4.3       |
| Catting            | WDS                   | WDS Setting                            | 2.4.4       |
| Setting            | WPS                   | WPS Setting ( AP Mode )                | 2.4.5.1     |
|                    | Station List          | Wireless network status                | 2.4.6       |
|                    | Packet Statistics     | AP Wireless Statistics ( AP Mode )     | 2.4.7.1     |
| Serial             | Serial Port #1        | Carial to LAN(Mired and Mirelass)      | 25          |
| Setting            | Serial Port #2        | Serial to LAN(WIRED and Wireless)      | 2.5         |
|                    | DMZ                   | DMZ                                    | 2.6.1       |
|                    | Port Forwarding       | Port forwarding                        | 2.6.2       |
| Firowall           | Packet Filtering      | Packet filtering                       | 2.6.3       |
| Firewall           | Contents<br>Filtering | Contents filtering                     | 2.6.4       |
|                    | System Security       | System Security                        | 2.6.5       |
|                    | System Mgmt           | System Management                      | 2.7.1       |
|                    | Firmware Mgmt         | Firmware                               | 2.7.2       |
|                    | Config Mgmt           | Config Settings                        | 2.7.3       |
| Managements        | Port Mgmt             | Port Setting                           | 2.7.4       |
|                    | Packet Statistics     | Packet Statistics                      | 2.7.5       |
|                    | System Status         | System Status                          | 2.7.6       |
|                    | System Log            | System Log                             | 2.7.7       |

# 2.2.3. Client (Station) Mode

- WizFi630 works as a Wi-Fi client(station) which is always paired with a Wi-Fi AP.
- Users can take Client Mode as an opposite of Gateway Mode

| Menu        | Detailed Menu     | Description ( Link )                    | List Number |
|-------------|-------------------|-----------------------------------------|-------------|
|             | WAN               | Internet connection setting             | 2.3.1       |
|             | LAN               | Local network setting                   | 2.3.2       |
| Trate up at | DHCP Clients      | DHCP Client Information                 | 2.3.3       |
| Setting     | VPN Config        | VPN setting                             | 2.3.4       |
| Setting     | Routing           | Static Routing Setting                  | 2.3.5       |
|             | Qos(802.1p)       | QoS(802.1p) Setting                     | 2.3.6       |
|             | VLAN(802.1q)      | <u>VLAN(802.1p)</u>                     | 2.3.7       |
|             | Profile           | Profile                                 | 2.4.9       |
|             | Link Status       | Link Status                             | 2.4.10      |
|             | Site Survey       | Site Survey                             | 2.4.11      |
| Wireless    | Packet Statistics | AP Wireless Statistics ( Client Mode )  | 2.4.7.2     |
| Setting     | Advance           | Advanced Wireless Settings(Client Mode) | 2.4.2.2     |
|             | 0.05              | Station QoS/DLS(Direct Link Setup)      | 2.4.8       |
|             | QUS               | Configurations                          |             |
|             | WPS               | WPS Settings ( Client Mode )            | 2.4.5.2     |
| Serial      | Serial Port #1    | Serial to LAN(Wired and Wireless)       | 25          |
| Setting     | Serial Port #2    |                                         | 2.5         |
|             | DMZ               | DMZ                                     | 2.6.1       |
|             | Port Forwarding   | Port forwarding                         | 2.6.2       |
| Firowall    | Packet Filtering  | Packet filtering                        | 2.6.3       |
| Filewali    | Contents          | Contents filtering                      | 2.6.4       |
|             | Filtering         |                                         |             |
|             | System Security   | System Security                         | 2.6.5       |
|             | System Mgmt       | System Management                       | 2.7.1       |
|             | Firmware Mgmt     | <u>Firmware</u>                         | 2.7.2       |
|             | Config Mgmt       | Config Settings                         | 2.7.3       |
| Managements | Port Mgmt         | Port Setting                            | 2.7.4       |
|             | Packet Statistics | Packet Statistics                       | 2.7.5       |
|             | System Status     | System Status                           | 2.7.6       |
|             | System Log        | System Log                              | 2.7.7       |

## 2.2.4. AP-Client Mode

- ◆ AP-Client Mode Settings are very similar to the Gateway Mode Settings.
- The table below shows the added features of AP-Client mode.
- One module can operate as both AP and Station.
- The wireless module connects to a different AP and functions as WAN port.
- ◆ The channel of WizFi630 must be identical to the channel of AP to be connected
- Support wireless bridge.

| Menu        | Detailed Menu      | Description ( Link )                   | List Number |
|-------------|--------------------|----------------------------------------|-------------|
|             | WAN                | Internet connection setting            | 2.3.1       |
|             | LAN                | Local network setting                  | 2.3.2       |
| Internet    | DHCP Clients       | DHCP Client Information                | 2.3.3       |
| Setting     | VPN Config         | VPN setting                            | 2.3.4       |
|             | Routing            | Static Routing Setting                 | 2.3.5       |
|             | Qos(802.1p)        | QoS(802.1p) Setting                    | 2.3.6       |
|             | Basic              | Basic settings                         | 2.4.1       |
|             | Advanced           | Advanced Wireless Settings ( AP Mode ) | 2.4.2.1     |
|             | Security           | Wireless Security setting              | 2.4.3       |
| Wireless    | WDS                | WDS Setting                            | 2.4.4       |
| Setting     | WPS                | WPS Setting ( AP Mode )                | 2.4.5.1     |
|             | WIFI Multi Bridge  | WIFI Multi-Bridge settings             | 2.4.12      |
|             | Station List       | Wireless network status                | 2.4.6       |
|             | Packet Statistics  | AP Wireless Statistics ( AP Mode )     | 2.4.7.1     |
| Serial      | Serial Port #1     |                                        | 25          |
| Setting     | Serial Port #2     | Serial to LAN(WIRE and WIREless)       | 2.5         |
|             | DMZ                | DMZ                                    | 2.6.1       |
|             | Port Forwarding    | Port forwarding                        | 2.6.2       |
| Firewall    | Packet Filtering   | Packet filtering                       | 2.6.3       |
|             | Contents Filtering | Contents filtering                     | 2.6.4       |
|             | System Security    | System Security                        | 2.6.5       |
|             | System Mgmt        | System Management                      | 2.7.1       |
| Managements | Firmware Mgmt      | Firmware                               | 2.7.2       |
|             | Config Mgmt        | Config Settings                        | 2.7.3       |
|             | Port Mgmt          | Port Setting                           | 2.7.4       |
|             | Packet Statistics  | Packet Statistics                      | 2.7.5       |

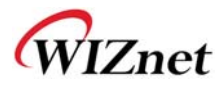

| System Status | System Status | 2.7.6 |
|---------------|---------------|-------|
| System Log    | System Log    | 2.7.7 |

## 2.2.5. Ad-hoc Mode

- Settings for ad-hoc mode are almost the same as settings for Client (Station) Mode as previously shown.
- The difference with Client mode is that Client mode is used to connect AP.
- Client Mode connects to AP, whereas ad-hoc Mode connects with stations that use the same SSID.
- ◆ Both 1:1 connection and 1:N connection are possible
- ◆ In case of 1:N, N is possible up to 255

| Menu        | Detailed Menu      | Description ( Link )                              | List Number |
|-------------|--------------------|---------------------------------------------------|-------------|
|             | WAN                | Internet connection setting                       | 2.3.1       |
|             | LAN                | Local network setting                             | 2.3.2       |
| Internet    | DHCP Clients       | DHCP Client Information                           | 2.3.3       |
| Setting     | VPN Config         | VPN setting                                       | 2.3.4       |
|             | Routing            | Static Routing Setting                            | 2.3.5       |
|             | Qos(802.1p)        | QoS(802.1p) Setting                               | 2.3.6       |
|             | Profile            | Profile                                           | 2.4.9       |
|             | Link Status        | Link Status                                       | 2.4.10      |
| Wirelass    | Site Survey        | Site Survey                                       | 2.4.11      |
| Sotting     | Packet Statistics  | AP Wireless Statistics ( Client Mode )            | 2.4.7.2     |
| Setting     | Advance            | Advanced Wireless Settings(Client Mode)           | 2.4.2.2     |
|             | QoS                | Station QoS/DLS(Direct Link Setup) Configurations | 2.4.8       |
|             | WPS                | WPS Settings ( Client Mode )                      | 2.4.5.2     |
| Serial      | Serial Port #1     | Serial to LANIANIzed and Mizelass)                | 25          |
| Setting     | Serial Port #2     | Senar to LAN(WIRED and Wireless)                  | 2.5         |
|             | DMZ                | DMZ                                               | 2.6.1       |
|             | Port Forwarding    | Port forwarding                                   | 2.6.2       |
| Firewall    | Packet Filtering   | Packet filtering                                  | 2.6.3       |
|             | Contents Filtering | Contents filtering                                | 2.6.4       |
|             | System Security    | System Security                                   | 2.6.5       |
|             | System Mgmt        | System Management                                 | 2.7.1       |
| Managements | Firmware Mgmt      | Firmware                                          | 2.7.2       |
|             | Config Mgmt        | Config Settings                                   | 2.7.3       |
|             | Port Mgmt          | Port Setting                                      | 2.7.4       |
|             | Packet Statistics  | Packet Statistics                                 | 2.7.5       |
|             | System Status      | System Status                                     | 2.7.6       |

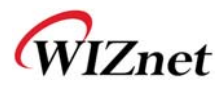

| System Log | System Log | 2.7.7 |
|------------|------------|-------|

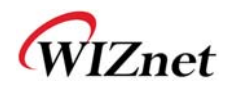

## 2.3. Internet Setting

# 2.3.1. Internet connection setting

- ◆ Select the internet service type and WizFi630 can connect to the internet
- ◆ If users would like access to Internet, Gateway Mode should be selected.

| ₩LAN AP Operation Mode      | It shows current                                                                                                    | Wide Area Network (WAN) Settings |                    |  |
|-----------------------------|----------------------------------------------------------------------------------------------------|----------------------------------|--------------------|--|
| Internet Settings           | internet connection<br>setup information.                                                                                                    | WAN Connection Type:             | DHCP (Auto config) |  |
| > LAN                       | User may choose                                                                                                    | DHCP Mode                        |                    |  |
| DHCP Clients     VPN Config | different connection<br>type suitable for<br>environment. Besides,<br>user may also<br>configure parameters<br>according to the<br>selected connection<br>type | Hostname                         | WLAN-AP            |  |
| > Routing                   |                                                                                                    | MAC Clone                        |                    |  |
| QoS(802.1p)                 |                                                                                                    | Enabled                          | Disable 💌          |  |
|                             |                                                                                                    |                                  | Save               |  |
| Firewall     Managements    | 1)po.                                                                                                    |                                  |                    |  |

| Туре                   | Description                                                                                                    |  |  |
|------------------------|----------------------------------------------------------------------------------------------------|--|--|
| WAN Connection<br>Type | Select the communication ways for Internet's connection - Static(Fixed IP) - DHCP (Auto config) - PPPoE               |  |  |
| Host Name              | Settings about module's host name                                                                                     |  |  |
| Mac Clone              | Some ISPs require that you register a MAC address. Users can directly enter MAC address or use the MAC Clone function |  |  |

| Туре                 | Description                                                                                                    |  |  |
|----------------------|----------------------------------------------------------------------------------------------------|--|--|
|                      | User should choose DHCP Mode when the user connects to the internet service such as FTTH, cable modems, VDSL, or IP-ADSL |  |  |
|                      | WAN Connection Type: DHCP (Auto config)                                                                                  |  |  |
|                      | DHCP Mode                                                                                                    |  |  |
| DHCP(Auto<br>config) | Hostname WLAN-AP                                                                                                    |  |  |
|                      | MAC Clone                                                                                                    |  |  |
|                      | Enabled Disable -                                                                                                    |  |  |
|                      | Save                                                                                                    |  |  |
|                      |                                                                                                    |  |  |
| Static(Fixed IP)     | Static IP setting window. If user receives static IP from ISP, user should set the Fixed IP                              |  |  |

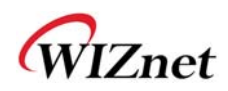

|             | WAN Connection Type:                                                       | STATIC (fixed IP)                          |  |  |
|-------------|----------------------------------------------------------------------------|--------------------------------------------|--|--|
|             | Static Mode                                                                |                                            |  |  |
|             | IP Address                                                                 | 192.168.123.70                             |  |  |
|             | Subnet Mask                                                                | 255.255.255.0                              |  |  |
|             | Default Gateway                                                            | 192.168.123.254                            |  |  |
|             | Primary DNS Server                                                         | 61.41.153.2                                |  |  |
|             | Secondary DNS Server                                                       | 203.248.252.2                              |  |  |
|             | MAC Clone                                                                  |                                            |  |  |
|             | Enabled                                                                    | Disable 💌                                  |  |  |
|             |                                                                            | Save                                       |  |  |
|             |                                                                            |                                            |  |  |
|             | Input the network information that                                         | t got from ISP                             |  |  |
|             | (such as IP, Subnet, Gateway, DNS                                          | 5)                                         |  |  |
|             | WAN Connection Type:                                                       | PPPoE (ADSL)                               |  |  |
|             | PPPoE Mode                                                                 |                                            |  |  |
|             | User Name                                                                  | pppoe_user                                 |  |  |
|             | Password                                                                   |                                            |  |  |
|             | Verify Password                                                            |                                            |  |  |
|             |                                                                            | Keep Alive 💌                               |  |  |
| PPPoE(ADSL) | Operation Mode                                                             | Keep Alive Mode: Redial Period 60 senconds |  |  |
|             |                                                                            | On demand Mode: Idle Time 5 minutes        |  |  |
|             | MAC Clone                                                                  |                                            |  |  |
|             | Enabled Disable                                                            |                                            |  |  |
|             | Save                                                                       |                                            |  |  |
|             |                                                                            |                                            |  |  |
|             | User Name: Setting the User Name received from ISP                         |                                            |  |  |
|             | Password: Password assigned by ISP                                         |                                            |  |  |
|             | Operation Mode: This mode is used for re-connecting when connection is bad |                                            |  |  |

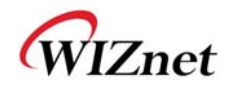

# 2.3.2. Local network setting

♦ WizFi630 internal IP setting, DHCP server setting and DHCP.

| WLAN AP<br>Operation Mode<br>Internet Settings<br>WAN<br>LAN<br>DHCP Clients<br>VPN Config<br>Routing | It show local<br>networking information<br>and user can setup the<br>local networking | Local Area Netw      | ork (LAN) Settings               |  |
|----------------------------------------------------------------------------------------------------|---------------------------------------------------------------------------------------|----------------------|----------------------------------|--|
|                                                                                                    |                                                                                       | LAN Setup            |                                  |  |
|                                                                                                    |                                                                                       | IP Address           | 192.168.16.254                   |  |
|                                                                                                    | tunction for user's<br>network environments.                                          | SubnetMask           | 255.255.255.0                    |  |
|                                                                                                    |                                                                                       | MAC Address          | 00:50:38:08:38:88                |  |
| QoS(802.1p)<br>VLAN(802.1q)                                                                           |                                                                                       | DHCP Server          | Enable 💌                         |  |
| <ul> <li>Wireless Settings</li> <li>Serial Setting</li> </ul>                                         |                                                                                       | Start IP Address     | 192.168.16.11                    |  |
| Firewall     Managements                                                                              |                                                                                       | End IP Address       | 192.168.16.50                    |  |
|                                                                                                    |                                                                                       | Subnet Mask          | 255.255.255.0                    |  |
|                                                                                                    |                                                                                       | Primary DNS Server   | 8.8.8.8                          |  |
|                                                                                                    |                                                                                       | Secondary DNS Server | 168.126.63.1                     |  |
|                                                                                                    |                                                                                       | Lease Time           | 3600 sec(60-86400, default:3600) |  |
|                                                                                                    |                                                                                       | Statically Assigned  | MAC:                             |  |
|                                                                                                    |                                                                                       | Statically Assigned  | MAC:                             |  |
|                                                                                                    |                                                                                       | Statically Assigned  | MAC:                             |  |
|                                                                                                    |                                                                                       | IGMP Proxy           | Enable 🔻 Group List              |  |
|                                                                                                    |                                                                                       | DNS Proxy            | Disable 💌                        |  |
|                                                                                                    |                                                                                       |                      | Save                             |  |

| Туре                                                         | Description                                                                 |  |
|--------------------------------------------------------------|-----------------------------------------------------------------------------|--|
| IP Address                                                   | Enter the module's IP. (Default Value : 192.168.16.254)                     |  |
| Subnet Mask                                                  | Enter the module's subnet mask.                                             |  |
| MAC Address                                                  | MAC Address of module's LAN port (Wireless included). (Read Only)           |  |
| DHCP Server                                                  | Decide whether the module's DHCP server will be used.                       |  |
| Start IP Address                                             | Set the start IP address that will be assigned from the DHCP server         |  |
| End IP Address                                               | Set the end IP address that will be assigned from the DHCP server.          |  |
| Subnet Mask                                                  | Enter the value of subnet mask.                                             |  |
| Primary DNS Server                                           | Enter the primary DNS server address.                                       |  |
| Secondary DNS Server                                         | Enter the secondary DNS server address.                                     |  |
| Lease Time Enter the lease time when IP address is assigned. |                                                                             |  |
| Statically Assigned                                          | Maximum of three IP can be statically assigned when IP address is assigned. |  |